PC 側でチャーピーを認識していない場合の対策方法(Windows7版)

1. デスクトップ画面の「スタート」ボタンをクリックし、表示されたメニューの「コントロール パネル」をク リックします。

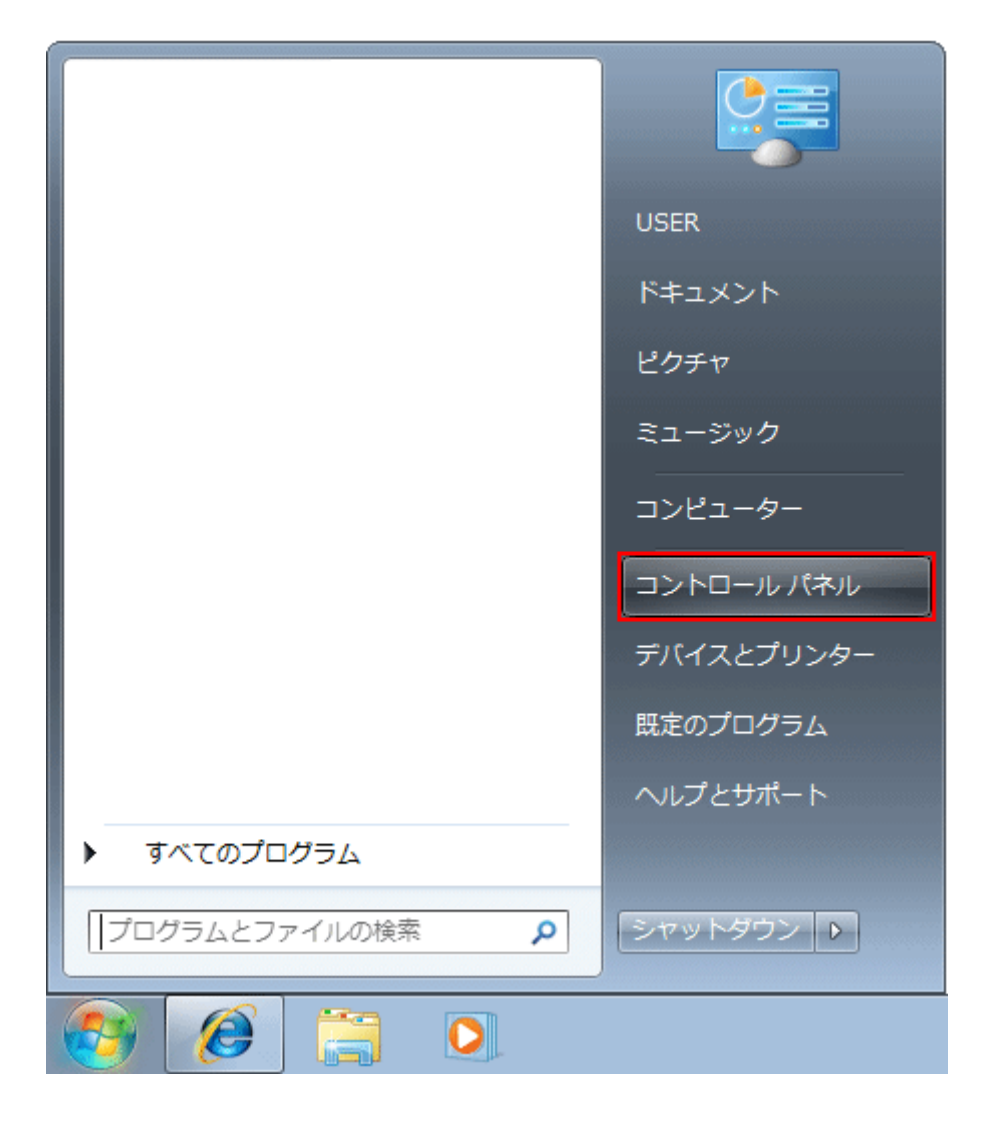

2. コントロール パネル」画面が表示されましたら、「ハードウェアとサウンド」をクリックします。

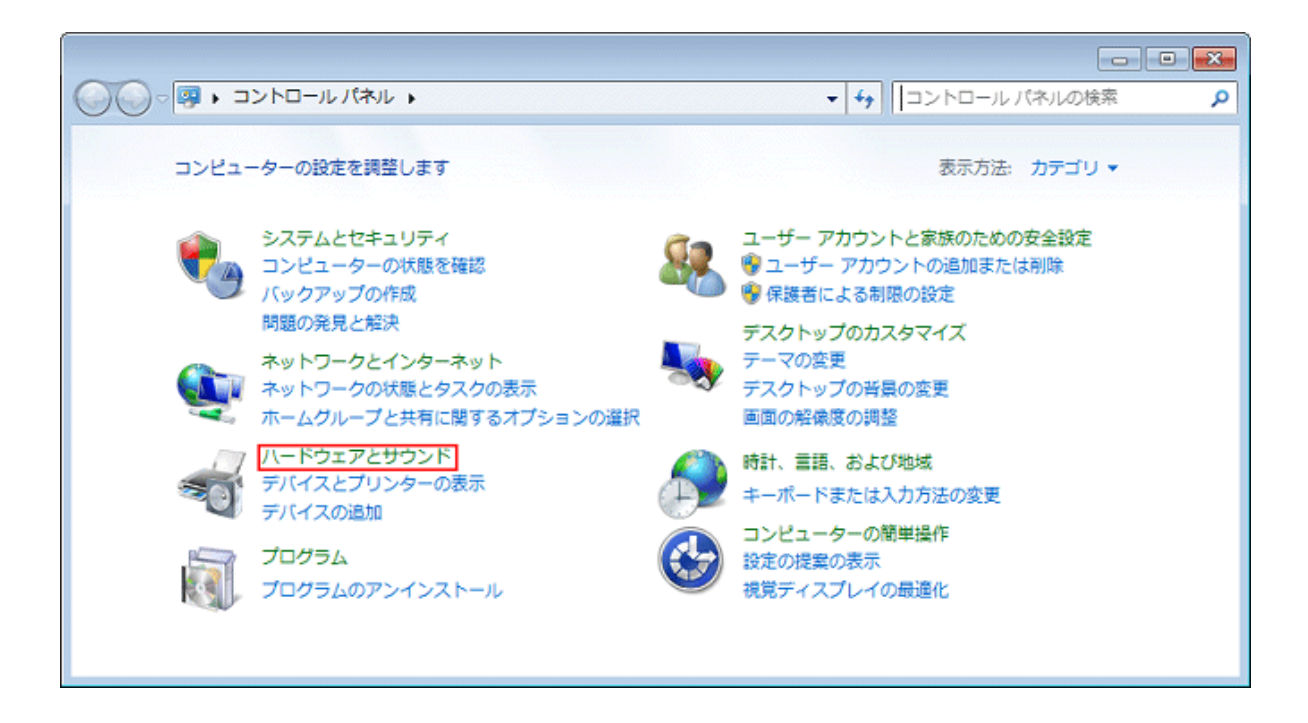

3. 「ハードウェアとサウンド」画面が表示されましたら、「デバイス マネージャ」をクリックします。

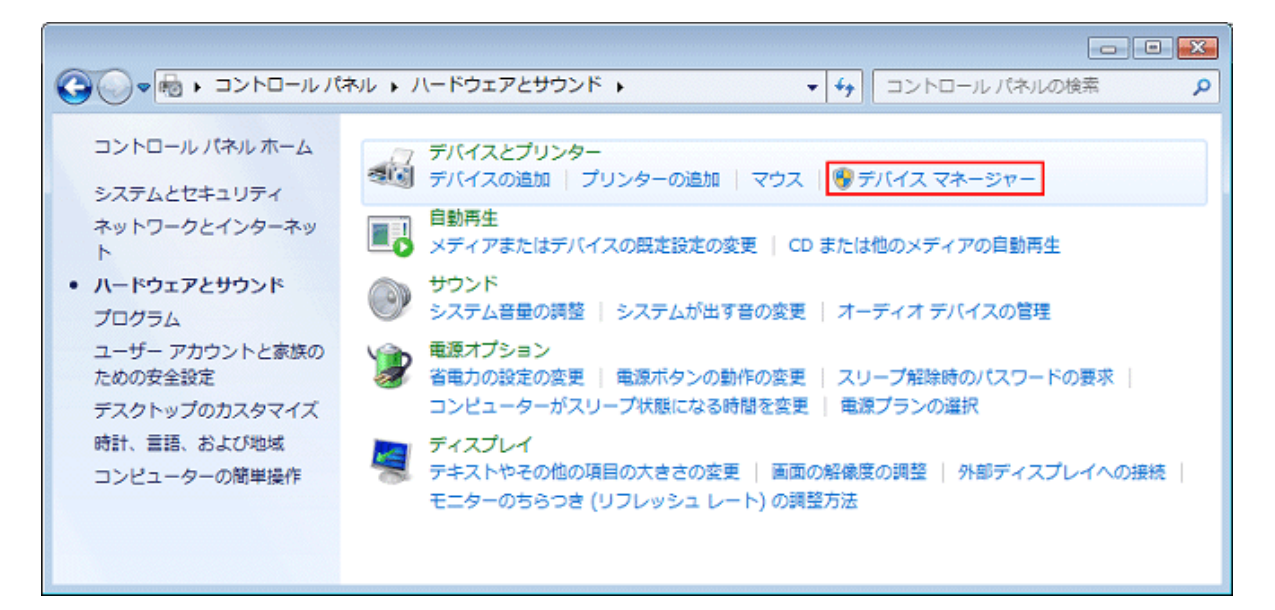

表示されたデバイスマネージャーにある
 「ユニバーサルシリアルバスコントローラー」をクリックします。

| 温 デバイス マネージャー ロ 図 🛛                        |
|--------------------------------------------|
| ファイル(F) 操作(A) 表示(V) ヘルプ(H)                 |
|                                            |
| ▲ · 괾 ITROBOT-PC<br>▷ · 괾 DVD/CD-ROM ドライブ  |
| ▷·c; IDE ATA/ATAPI コントローラー                 |
| ▷ -■ SD ホスト アダプター                          |
| ▶ 🐻 イメージング デバイス                            |
|                                            |
|                                            |
| ▶ • ● サウンド、ビデオ、およびゲーム コントローラー              |
|                                            |
|                                            |
| ▶ ● ● ティスノレイ アダノダー                         |
| ▶ ※ 不少下フーク アタフター                           |
| 「愛 ハシノシ                                    |
|                                            |
| ▲ ⑦ ポート (COM と LPT)                        |
| USB Serial Port (COM3)                     |
| ▶ ⑧ マウスとそのほかのポインティング デバイス                  |
| ▶<br>▶ • • • • • • • • • • • • • • • • • • |
| ▷ - ♥ ユニバーサル シリアル バス コントローラー               |
| ▷                                          |
|                                            |
|                                            |
|                                            |

5. 表示された中から「USB Serial Converter」をダブルクリックします。

※Charpy と USB で接続していない、または Charpy の電源が入っていない場合は表示されません。

※もし「USB Serial Converter」表示されていない場合、別途ドライバのインストールが必要になりますので、8.へお進みください。

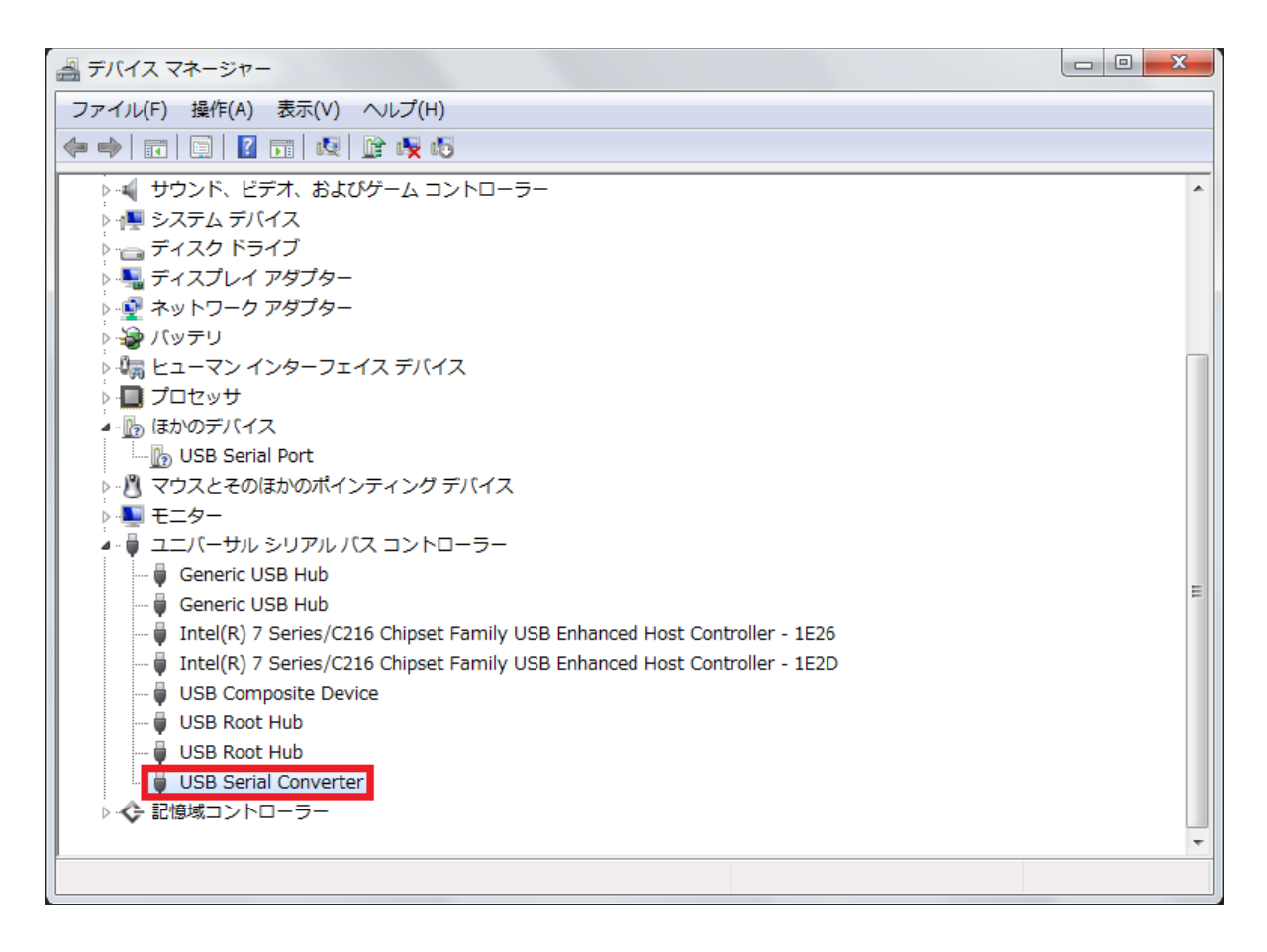

6. 表示されたウィンドウの詳細設定タブをクリックし、「VCP をロードする」の

チェックが入っていない場合、クリックしてチェックを付け、OK を押します。

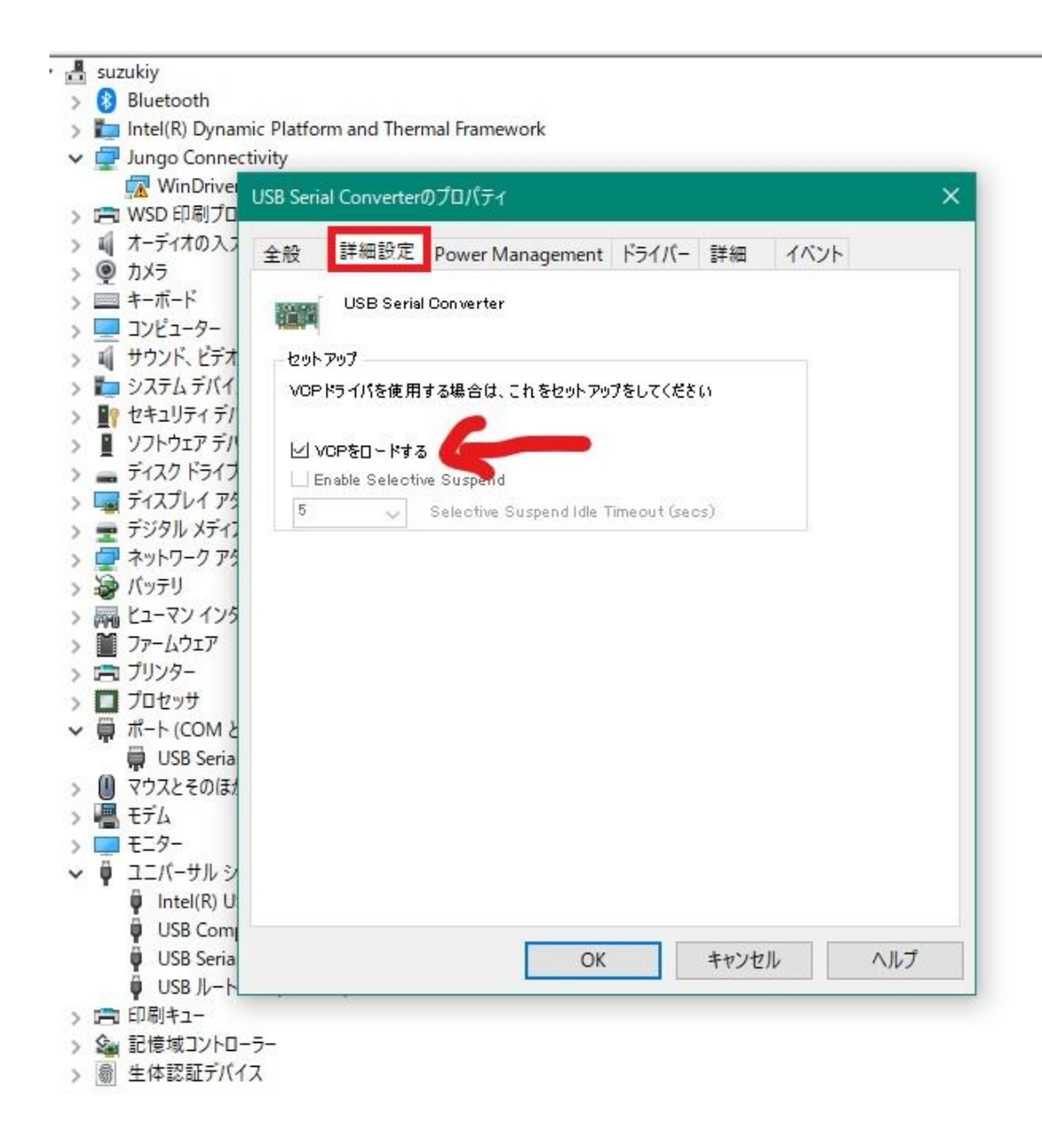

7. 一度 Charpy と接続している USB ケーブルを抜き差しし、赤枠内の「USB Serial

Port(COM X)」が表示されれば成功です。

※(X)はお使いのパソコンによって番号が異なります。

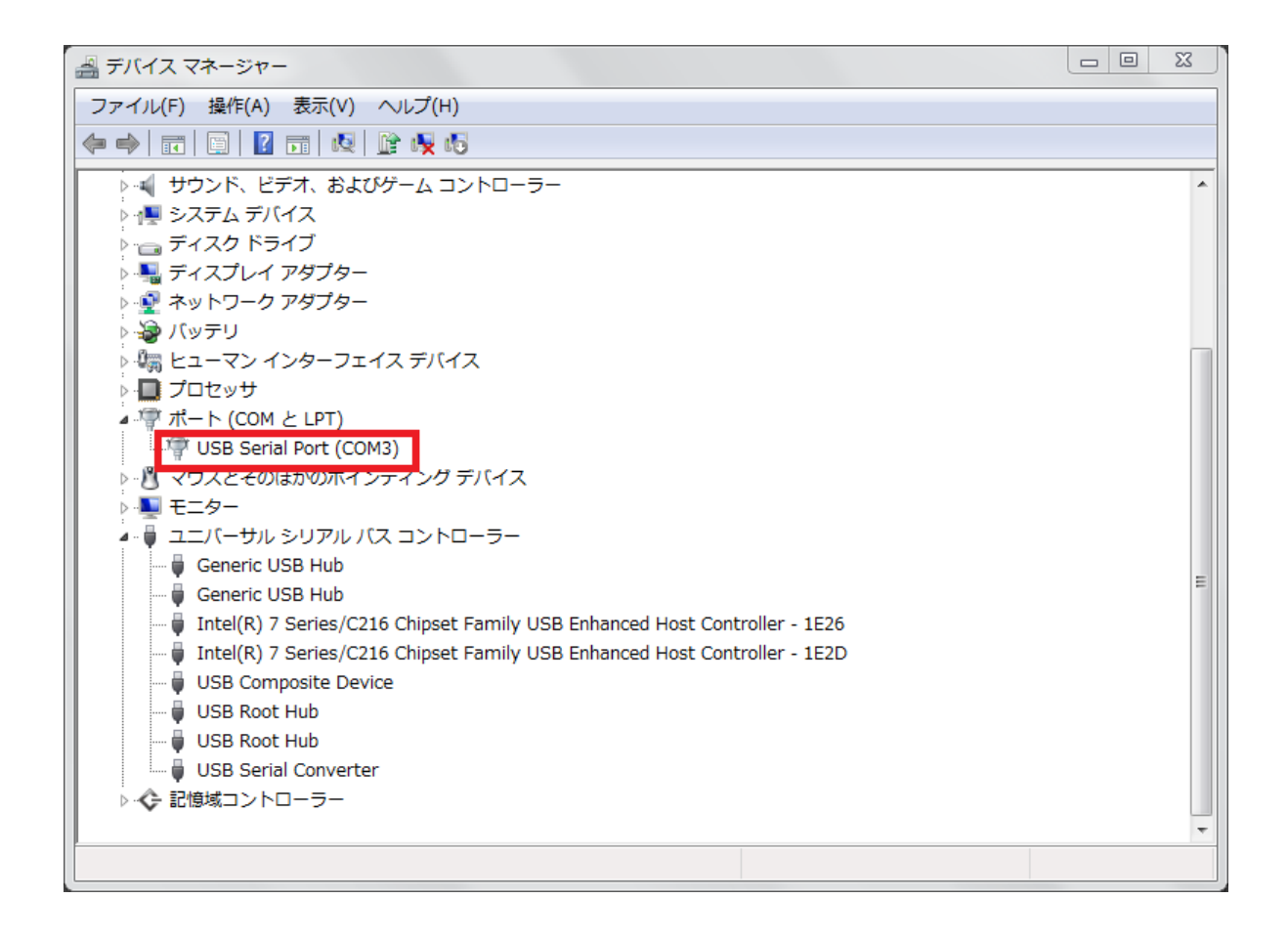

8. 表示されたデバイスマネージャーにある「FT230X Basic UART」を右クリックし、表示された一覧 から「ドライバーソフトウェアの更新」をクリックします。

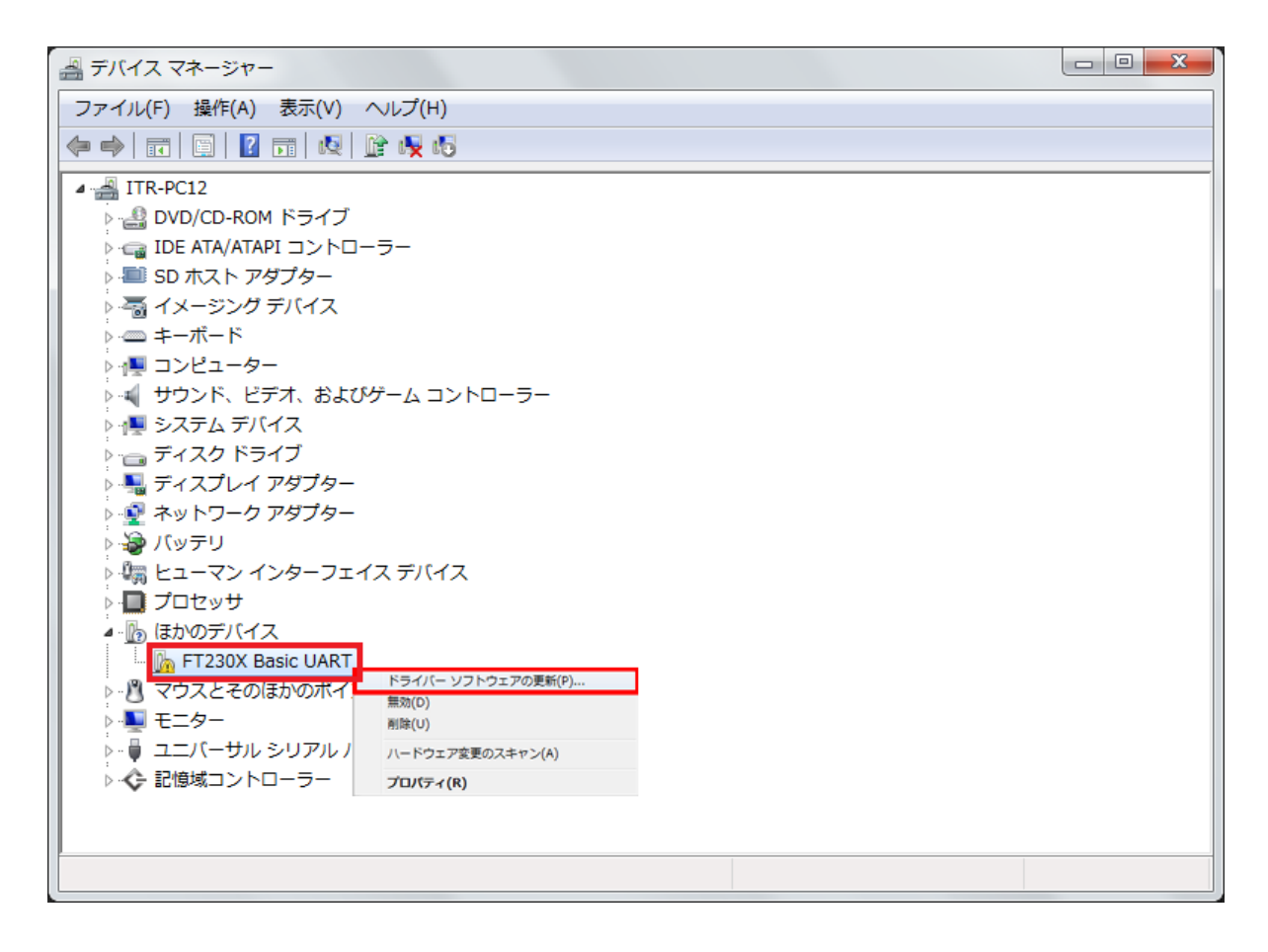

「ドライバーソフトウェアの更新」が表示されます。
 「ドライバーソフトウェアの最新版を自動検索します」をクリックします。

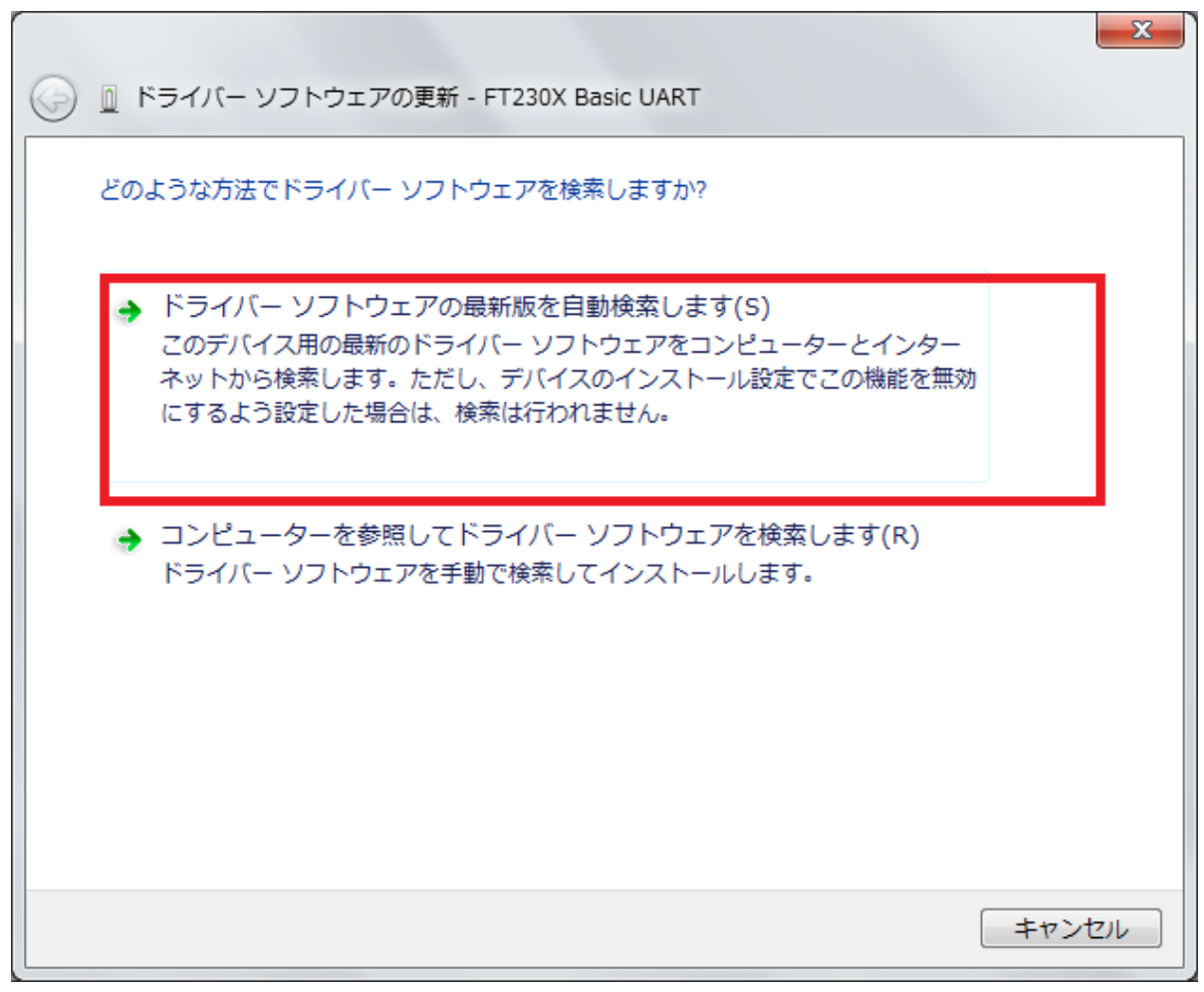

|                                         | 23    |
|-----------------------------------------|-------|
| 〇 「ドライバー ソフトウェアの再新 - FT230X Basic LIART |       |
|                                         |       |
|                                         |       |
| オンラインでソフトウェアを検索しています                    |       |
|                                         |       |
|                                         |       |
|                                         |       |
|                                         |       |
|                                         |       |
|                                         |       |
|                                         |       |
|                                         |       |
|                                         |       |
|                                         |       |
|                                         |       |
|                                         |       |
|                                         |       |
|                                         |       |
|                                         |       |
|                                         |       |
|                                         |       |
|                                         | キャンセル |
|                                         |       |

11. インストールが完了しましたら、「閉じる」をクリックします。

|                                          | ×  |
|------------------------------------------|----|
| ◎ ドライバー ソフトウェアの更新 - USB Serial Converter |    |
| ドライバー ソフトウェアが正常に更新されました。                 |    |
| このデバイスのドライバー ソフトウェアのインストールを終了しました:       |    |
| USB Serial Converter                     |    |
|                                          |    |
|                                          |    |
|                                          |    |
|                                          |    |
|                                          |    |
| 閉じる(                                     | C) |

12. Charpy と接続している USB を一度抜き差しします。 そうしますと、「デバイスマネージャー」の画面が更新され、赤枠の「USB Serial Converter」が表示されます。

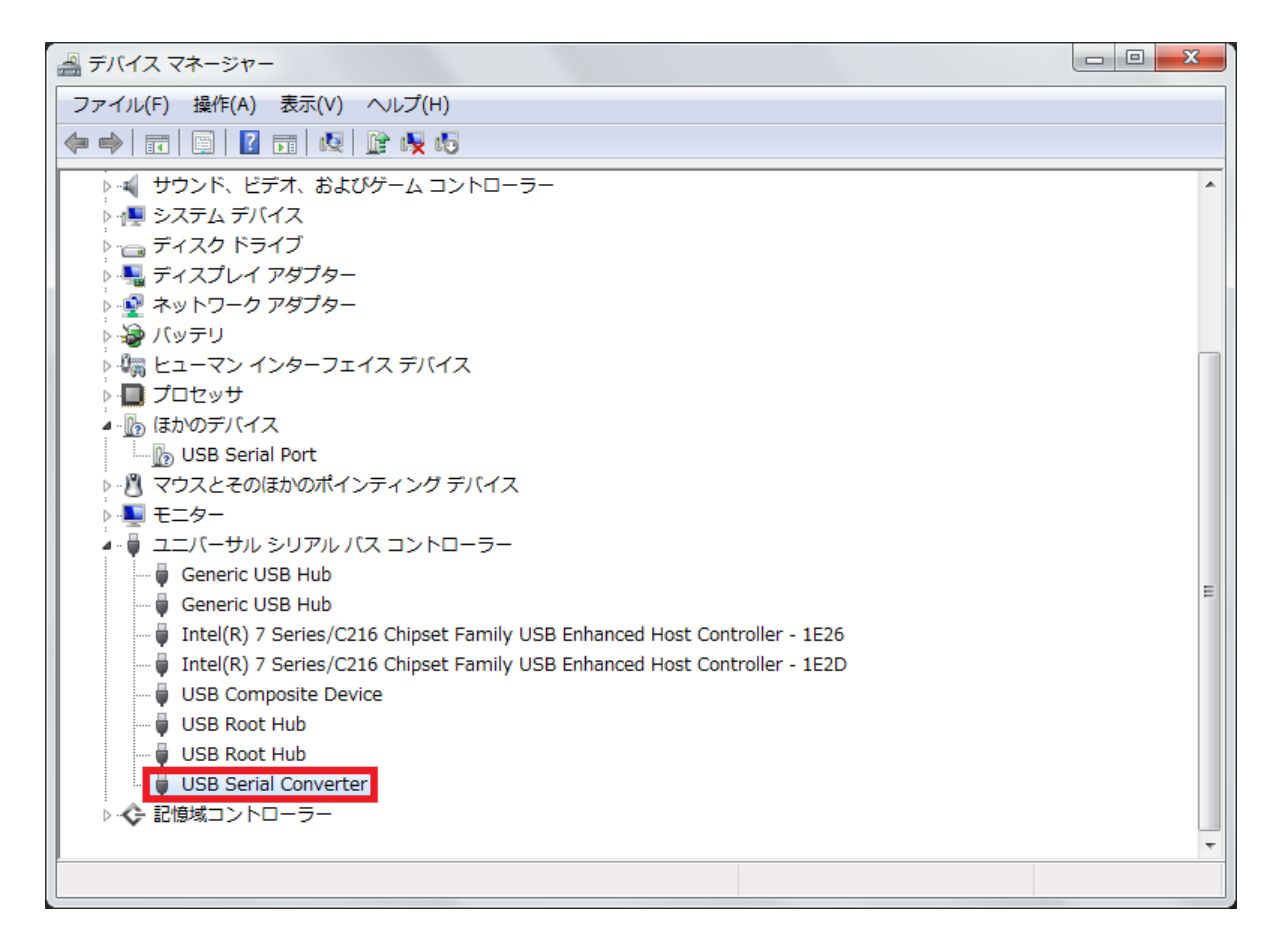

 その後、さらに1分程度待ちますと、「USB Serial Port(COMx)」が表示されます。 (COMx はお使いのパソコンによって数字が変化します。) これでパソコン側の Charpy の認識対策は終了です。 アップデートマニュアルへお進みください。 ※もし表示されない場合は続いて 14.へお進みください。

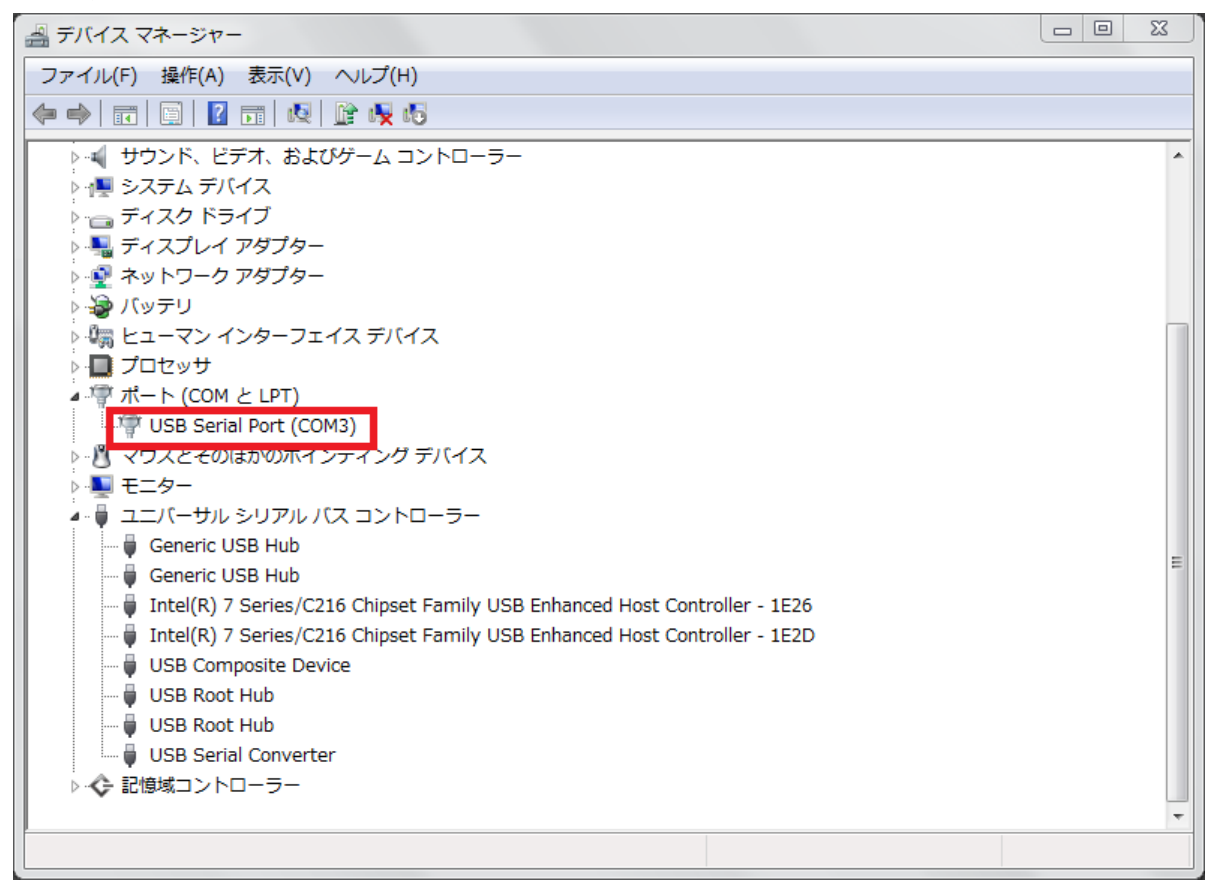

14. デスクトップ画面の「スタート」ボタンをクリックし、表示されたメニューの「コントロール パネル」をクリックします。

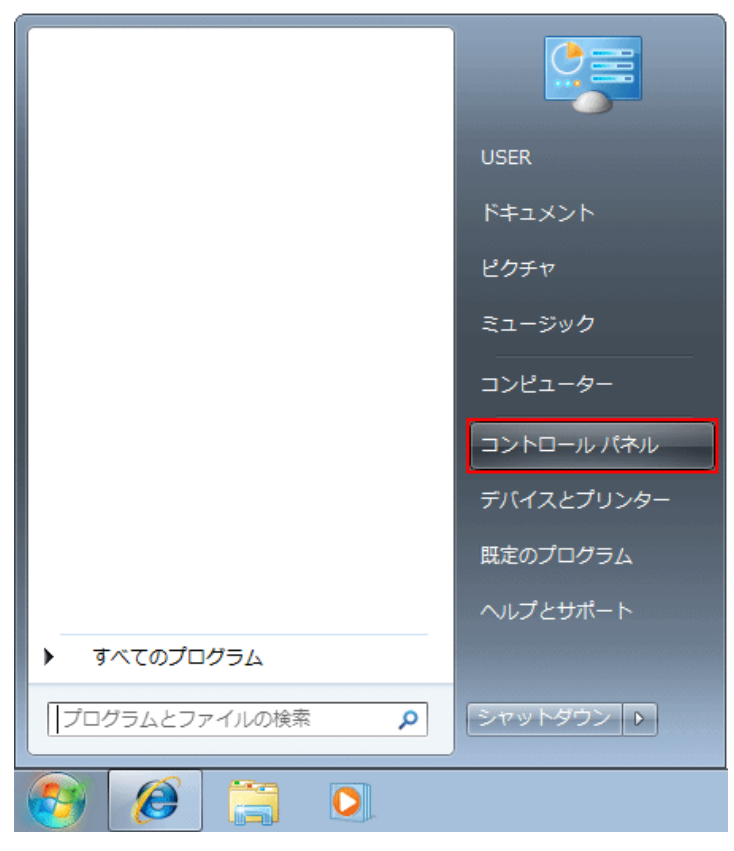

15. コントロール パネル」画面が表示されましたら、「ハードウェアとサウンド」をクリックします。

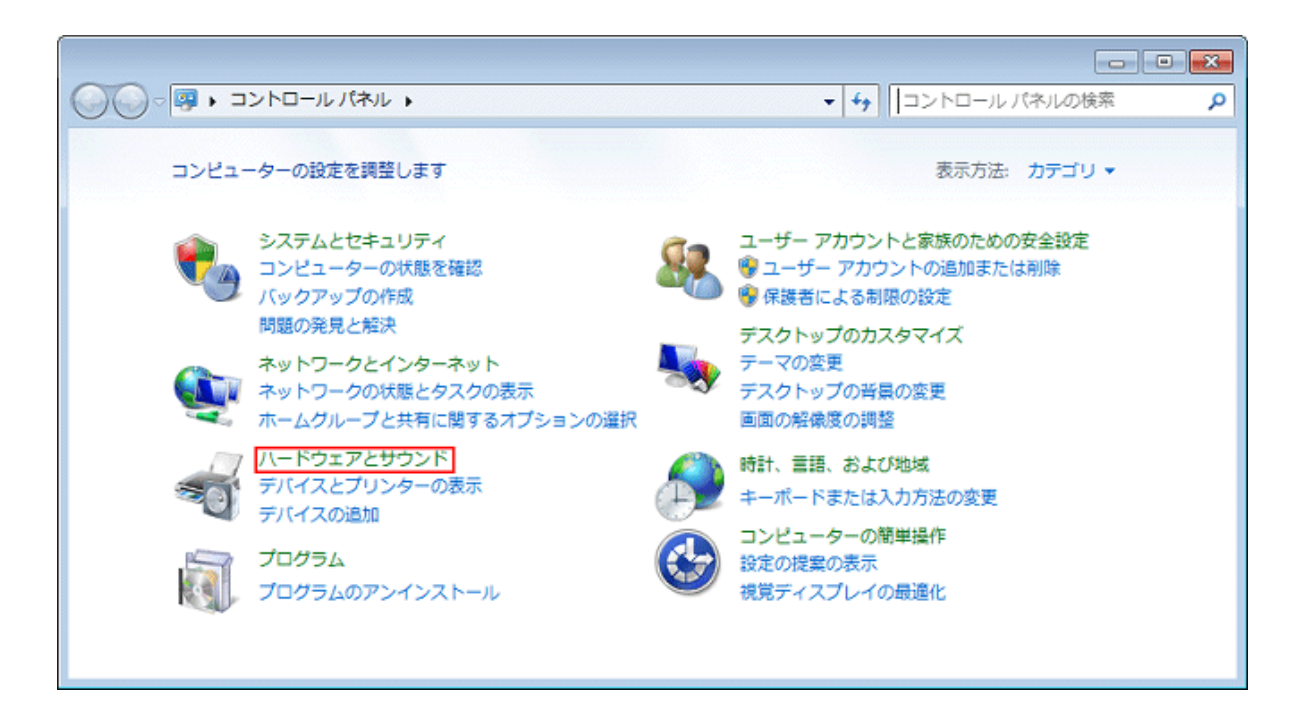

16.「ハードウェアとサウンド」画面が表示されましたら、「デバイスとプリンター」をクリックします。

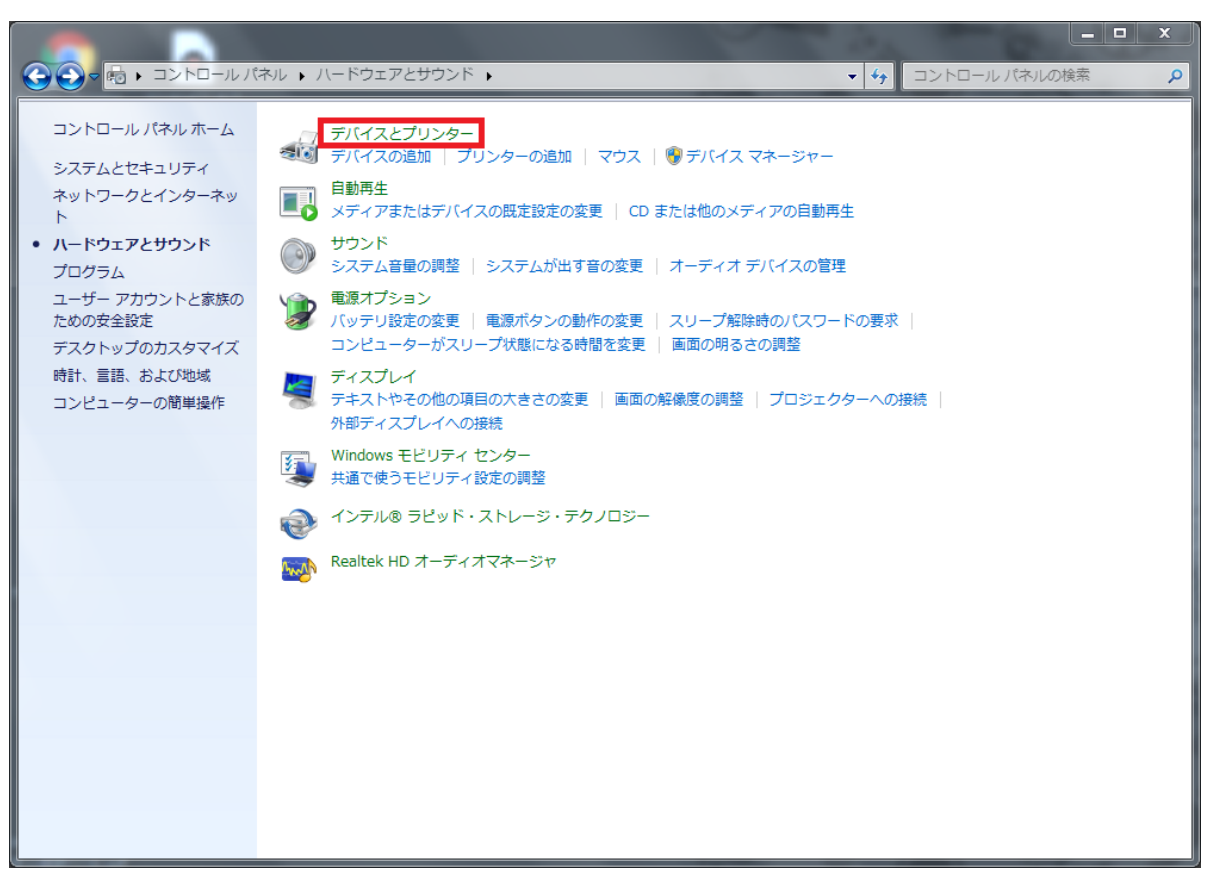

17. デバイスとプリンター画面が表示されますので、赤枠のアイコン(FT230X ~)の上で右クリックし、 表示された一覧から「トラブルシューティング」をクリックします。

| <b>€</b>                    | コントロールパネル → ハードウェアとサウンド → デバイスとプリンター → | <ul> <li>              デバイスとプリンターの検索</li></ul> |
|-----------------------------|----------------------------------------|------------------------------------------------|
| デバイスの追加                     | プリンターの追加 トラブルシューティング                   | ⊾ - 0                                          |
| ▲ デバイス (2) -                |                                        | A                                              |
| ELECOM USB<br>Optical Mouse | ITROBOT-PC                             |                                                |
| ▲ プリンターと 1                  | -AX (2)                                |                                                |
| Fax                         | Microsoft XPS<br>Document<br>Writer    | E                                              |
| ▲ 未指定 (1) —                 |                                        |                                                |
| FT230X Basic<br>UART        |                                        |                                                |
| FT2                         | 30X Basic UART モデル: FT230X Basic UART  |                                                |
|                             | カデゴリ: 不明<br>状態: トラブルシューティングが必要です       |                                                |

18. 問題が検出されるのを待ちます。

| 🕞 🖃 🕫 रात्र २ | <u>-</u> プリンター | ×     |
|---------------|----------------|-------|
| 問題を検出し        | ています           |       |
|               |                |       |
|               |                | キャンセル |

19. 修正適用の画面が表示されるので、「この修正を適用します」をクリックします。

| ○ ■ デバイスとプリンター                                                                                |
|-----------------------------------------------------------------------------------------------|
| このデバイスのドライバーをインストール<br>USB Serial Port のドライバーがインストールされていません。このデバイスの最新のドライ<br>バーをインストールしてください。 |
| → この修正を適用します                                                                                  |
| → この修正をスキップします<br>この修正を適用せずにトラブルシューティングを続行します。                                                |
| キャンセル                                                                                         |

20. 修正が適用されるのを待ちます。

| G I デバイスとプリンター     |       |
|--------------------|-------|
| 問題を解決しています         |       |
| デバイス ドライバーを検索しています |       |
|                    |       |
|                    |       |
|                    |       |
|                    |       |
|                    |       |
|                    |       |
|                    | キャンセル |

21. これでパソコン側の Charpy の認識対策は終了です。 アップデートマニュアルへお進みください。

| G I デバイスとプリンター                                     |                             | x   |
|----------------------------------------------------|-----------------------------|-----|
| トラブルシューティングが完了しました                                 |                             |     |
| トラブルシューティング ツールによってシステムが一部3<br>ング前の作業をもう一度試してください。 | 変更されました。トラブルシュ <sup>.</sup> | ーティ |
| 見つかった問題                                            |                             |     |
| USB Serial Port のドライバーがない                          | 解決済み                        | 0   |
| 🔶 トラブルシューティング ツールを終了する                             |                             |     |
| → その他のオプションを参照する                                   |                             |     |
| 詳細情報の表示                                            |                             |     |
|                                                    | 閉じ                          | ঠিৱ |